# Adding a Gmail account to Outlook for Mac

- 1. Note: UTech strongly recommends using the native Google websites and apps for email, calendar, etc., as they are more reliable than using Outlook to access Google services, get the latest features from Google, and are better integrated with other Google services, such as Chat and Drive. Outlook for the Web is disabled at CWRU. The desktop Outlook application is not supported by the Service Desk. If you choose to use Outlook you may not receive technical support.
- 2. Open Outlook
- 3. Select **Outlook > Preferences > Accounts**.
- 4. Click the plus (+) sign > **New Account**.
- 5. Type your email address using first.last@case.edu > Continue. Note: do not use the format

**abc123@case.edu** as it will set up your Microsoft mailbox, which will not work.

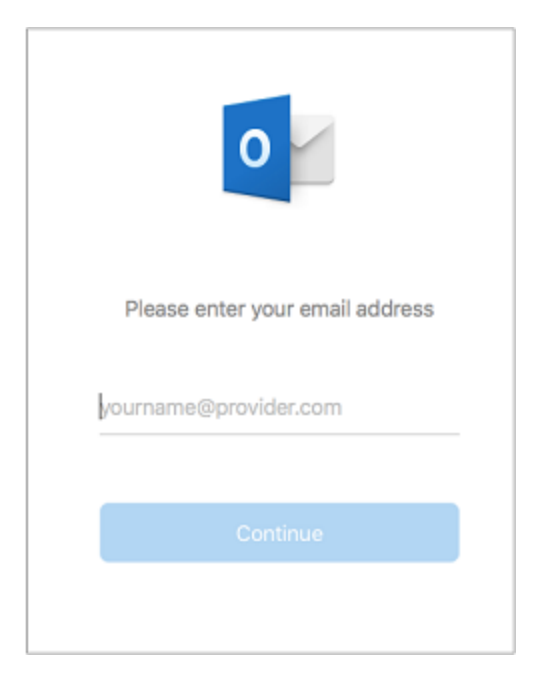

6. Choose Google from the provider options listed

| • • •                            | Add Account                    |        |        |  |  |  |  |
|----------------------------------|--------------------------------|--------|--------|--|--|--|--|
| ×                                |                                |        |        |  |  |  |  |
| Sorry! We couldn't find a match. |                                |        |        |  |  |  |  |
|                                  | Please choose the provider for |        |        |  |  |  |  |
| SUPPORTED                        |                                |        |        |  |  |  |  |
| Office 365                       | Outlook.com                    | Google | iCloud |  |  |  |  |
| <b>y.</b><br>Yahoo               | IMAP                           |        |        |  |  |  |  |
| COMING SOON                      |                                |        |        |  |  |  |  |
| ER                               | POP                            |        |        |  |  |  |  |
| Need Help? Contact support       |                                |        |        |  |  |  |  |

### 7. Click the link to sync directly with Google

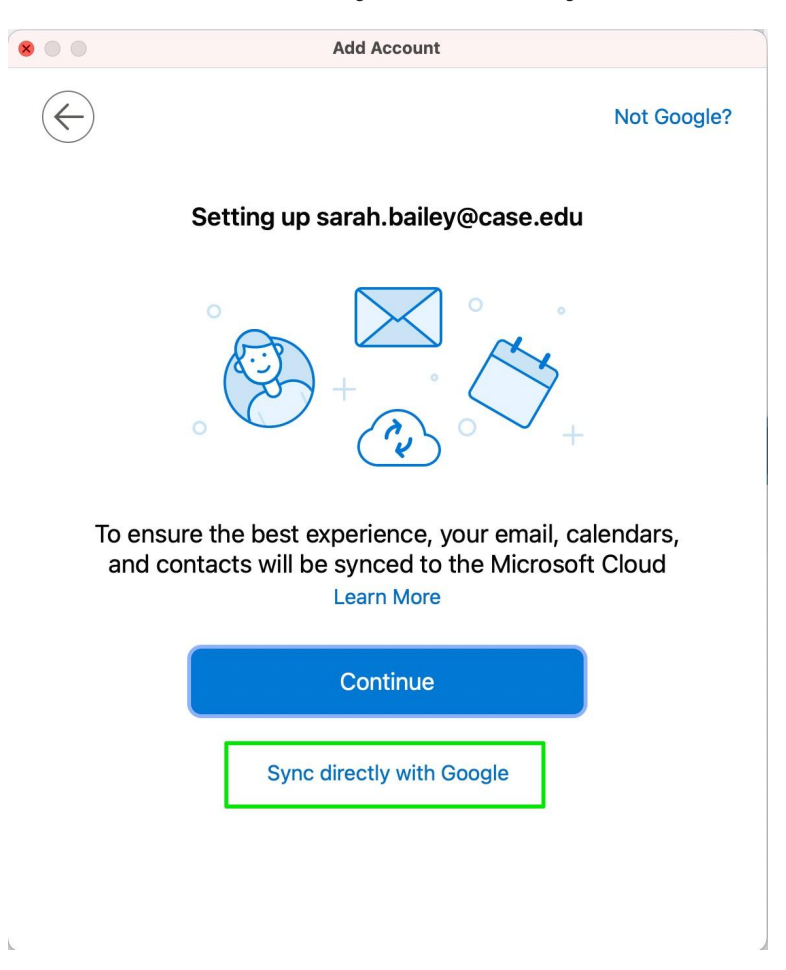

8. Select an account to sign in. Make sure you use your University Gmail account (**abc123@case.edu**)

|                              | Choose an a                                                                                                    | account                                                                                                    |
|------------------------------|----------------------------------------------------------------------------------------------------|----------------------------------------------------------------------------------------------------|
|                              | to continue to Microsof                                                                                                    | t apps & services                                                                                           |
| 0                            | Charles Segal                                                                                                    | Signed out                                                                                                  |
| U                            | charlessegal@gmail.com                                                                                                    |                                                                                                    |
| 0                            | Use another account                                                                                                    |                                                                                                    |
| To c<br>lang<br>apps<br>Micr | ontinue, Google will share you<br>uage preference, and profile p<br>& & services. Before using this<br>osoft apps & services's <b>priva</b> | ur name, email address,<br>picture with Microsoft<br>s app, you can review<br><b>cy policy</b> and terms of |

9. Type the account password.

| G Sign in with Google     |                                      |       |
|---------------------------|--------------------------------------|-------|
| G                         | Hi Charles<br>charlessegal@gmail.com |       |
| Enter your password       | 8                                    |       |
| Forgot password?          | Next                                 |       |
|                           |                                      |       |
| English (United States) 👻 | Help Privacy                         | Terms |

10. The Google account permissions window appears. Click **Allow**.

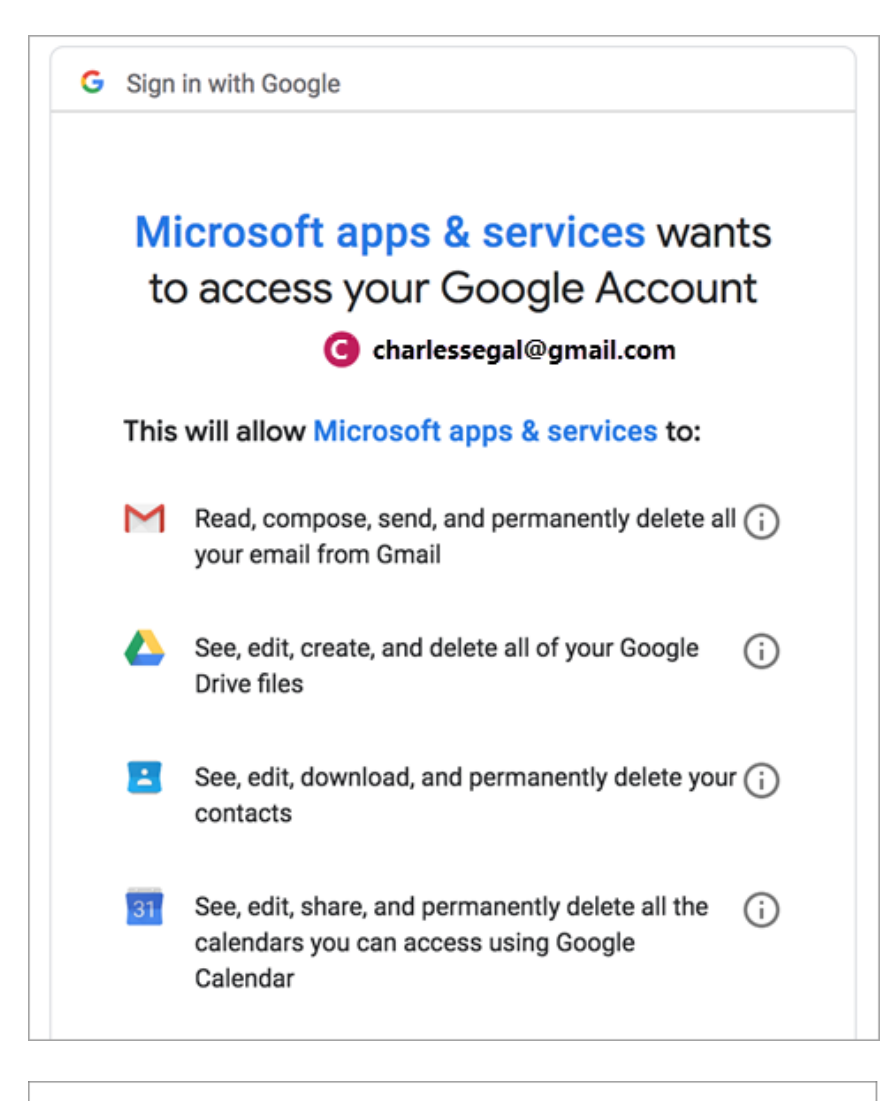

#### Make sure you trust Microsoft apps & services

You may be sharing sensitive info with this site or app. Learn about how Microsoft apps & services will handle your data by reviewing its **privacy policies**. You can always see or remove access in your **Google Account**.

# Learn about the risks

Cancel

Allow

## 11. Click Open Microsoft Outlook.

| Open Microsoft Outlook?                                                                                                    |                                                                                                    |                        |  |  |  |
|----------------------------------------------------------------------------------------------------|----------------------------------------------------------------------------------------------------|------------------------|--|--|--|
| Always open these types of links in the associated app                                                                                                    |                                                                                                    |                        |  |  |  |
|                                                                                                    | Cancel                                                                                              | Open Microsoft Outlook |  |  |  |
| Drive files                                                                                                    |                                                                                                    |                        |  |  |  |
| See, edit, downlo<br>contacts                                                                                                    | See, edit, download, and permanently delete your $\widehat{(\mathbf{i})}$ contacts                  |                        |  |  |  |
| See, edit, share, a<br>calendars you ca<br>Calendar                                                                                                    | See, edit, share, and permanently delete all the (i) calendars you can access using Google Calendar |                        |  |  |  |
| Make sure you trus                                                                                                    | Make sure you trust Microsoft apps & services                                                       |                        |  |  |  |
| You may be sharing sensitive info with this site or app.<br>Learn about how Microsoft apps & services will handle<br>your data by reviewing its <b>privacy policies</b> . You can always<br>see or remove access in your <b>Google Account</b> . |                                                                                                    |                        |  |  |  |
| Learn about the risks                                                                                                    |                                                                                                    |                        |  |  |  |
| Cancel                                                                                                    |                                                                                                    | Allow                  |  |  |  |
|                                                                                                    |                                                                                                    |                        |  |  |  |

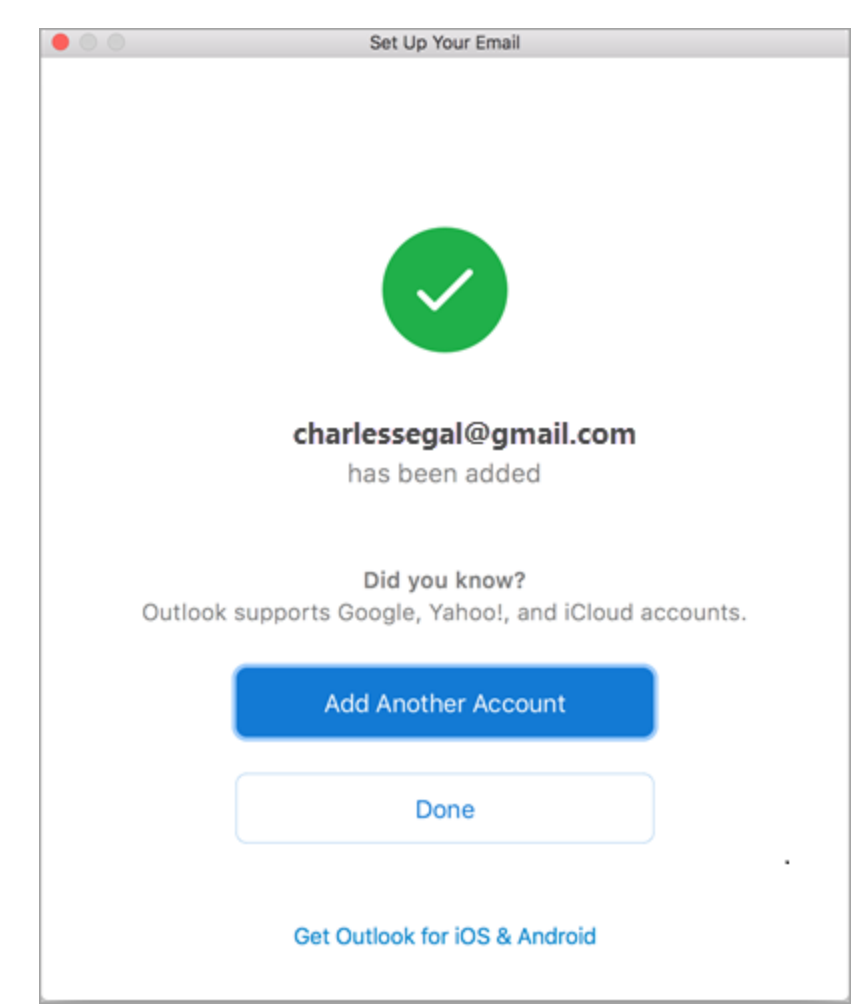

12. Select **Done** to start using Outlook for Mac.